## **MFA Notification for MyChart**

To better protect your health information, MyChart will require you to perform two-step verification (2FA) to access your account beginning May 19, 2023 (Directions below). To learn more, please view this video: <a href="https://www.youtube.com/watch?v=koPkT5piYUs">www.youtube.com/watch?v=koPkT5piYUs</a>.

You may choose to opt out of this extra level of security if you wish. To do so, log into MyChart, navigate to Profile, then select Security Settings and click "turn off Two-Step Verification." (Directions below)

Note: If you take no action, then you will be automatically prompted to set up 2FA the first time you login after May 19<sup>th</sup>.

## To turn ON Two step verification:

1. Navigate to OCHIN <u>MyChart https://mychart.ochin.org/</u> and sign in using your username and password.

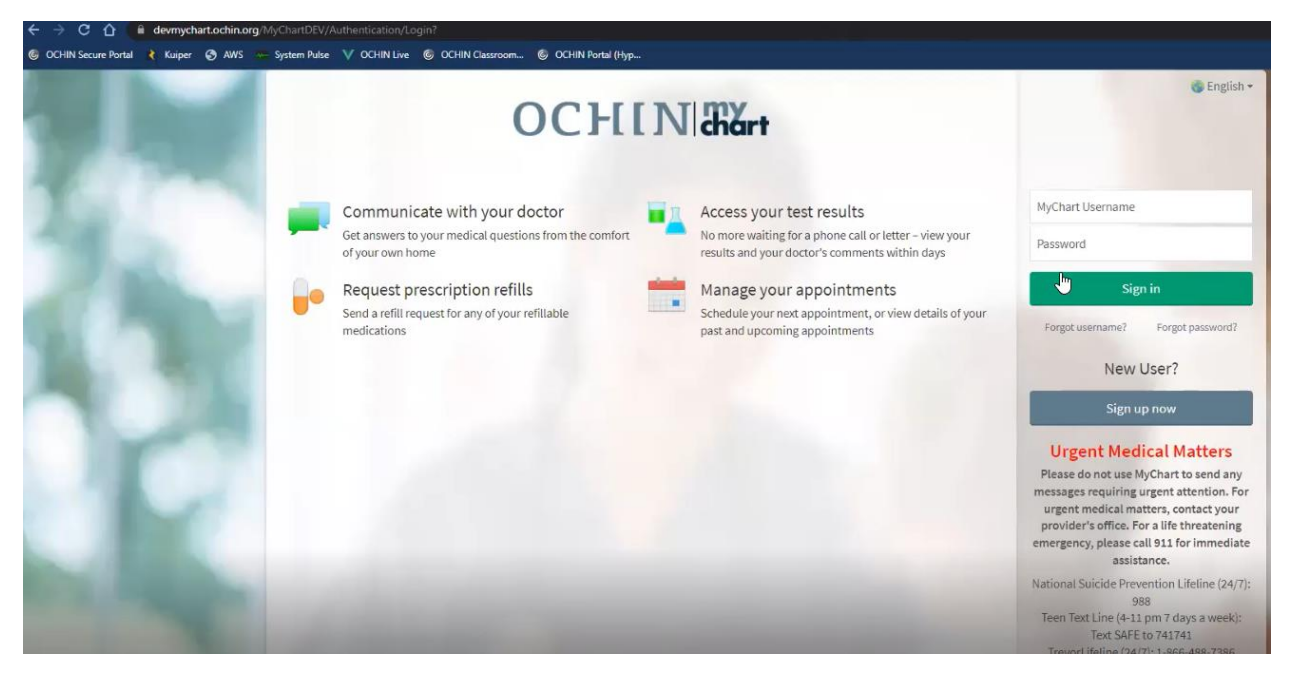

2. Select "Menu" in the top right-hand corner.

| ← → C û e devmychart.ochin.org/MyChartDEV/Home/                                                       |                                |
|----------------------------------------------------------------------------------------------------|--------------------------------|
| 🅲 OCHIN Secure Portal 🕴 Kuiper 🚯 AWS 💳 System Pube 🗸 OCHIN Line 🚳 OCHIN Classroom 🕲 OCHIN Partal (Hyp |                                |
| OCHINI <del>IX</del>                                                                                  | M <u>yChar</u> t 🚱 - 🕞 Log out |
| Menu 🖸 Visits 🖾 Messages 👗 Test Results 💰 Medications                                                 | S Sirina 🗸                     |
| Welcome!                                                                                              |                                |
| ✓ 1 task left for today                                                                               |                                |
| Completed © 1 general task<br>O%                                                                      | View tasks                     |
| Cholesterol Screening is overdue.                                                                     | View details                   |
| View all (9)                                                                                          |                                |
| 16 past tasks to review.                                                                              | View past tasks                |
| You have an upcoming ENROLL PATIENT IN HYPERTENSION FLOWSHEET from your visit with N.                 | View details                   |

3. In "account settings" select "security settings"

| ← → C ☆ @ devmychart.ochin.org/My0       |                                                                       |                                  |
|------------------------------------------|-----------------------------------------------------------------------|----------------------------------|
| 🎯 OCHIN Secure Portal 🕴 Kuiper 🥑 AWS 😁 S | rstem Pulse 🛛 OCHIN Live 🔞 OCHIN Classroom 🎯 OCHIN Portal (Hyp        |                                  |
| Menu                                     | <mark>⊘</mark> Ni <b>#‰</b> t                                         | MyCharf<br>* Epice & - Et Logout |
| Q Search the menu                        | its 🖾 Messages 🌡 Test Results 💰 Medications                           | S Sirina 🗸                       |
| 🛃 Referrals                              |                                                                       |                                  |
| Sharing                                  |                                                                       |                                  |
| 🔁 Sharing Hub                            | loday                                                                 |                                  |
| 😽 Share Everywhere                       | Ø 1 general task                                                      |                                  |
| C Link My Accounts                       |                                                                       | View tasks                       |
| E Lucy                                   |                                                                       |                                  |
| Resources                                | ening is overdue.                                                     | View details                     |
| Search Medical Library                   |                                                                       |                                  |
| 😰 Research Studies                       | View all (9)                                                          |                                  |
| Education                                | eview.                                                                |                                  |
| 🐐 Learning Library                       |                                                                       | View past tasks                  |
| 😳 Virtual Care Help                      | aming ENROLL PATIENT IN HYPERTENSION FLOWSHEET from your visit with N |                                  |
| 🜠 Cures Act                              |                                                                       | View details                     |
| Account Settings                         |                                                                       |                                  |
| Personal Information                     | iry                                                                   | Learn more                       |
|                                          | in get the most out of your mychart experience by watching vineos.    | Dismiss                          |
| Versonalize                              |                                                                       |                                  |

4. Select "turn on two-factor authentication"

| C                                                                                                    |                        |                                 |
|----------------------------------------------------------------------------------------------------|------------------------|---------------------------------|
|                                                                                                    |                        | MyChart<br>* Epic 😌 - 🗗 Log out |
| Menu 🗔 Visits 🖾 Messages 👗 Test Results 💰 Medications                                                                                                    |                        | S Sirina 🗸                      |
| Security Settings                                                                                                    | ?                      |                                 |
| Change Password Your password must be different than your MyChart Username. For increased security, use a combination of numbers and uppercase). Current Password: New Password: Confirm New: Save password Two-Step Verification Settings Two-Step verification Settings Two-step verification is an additional level of security to help keep your account secure—even if someone has your pa | and letters (lowercase |                                 |

5. Enter the information to verify your identity and select "continue"

| ОСНІМ                                       | #Kirt                                                                                                    | M <u>yCha</u> rt<br><b>* Epic</b> | 👌 - 🕞 Logout |
|---------------------------------------------|----------------------------------------------------------------------------------------------------|-----------------------------------|--------------|
| Menu 🗊 Visits                               | 🖾 Messages 👗 Test Results 💰 Medications                                                                                                    |                                   | S Sirina -   |
| Security Settings                           |                                                                                                    | ?                                 |              |
| Change Password<br>Your password must be di | erent than your MyChart Username. For increased security, use a combination of numbers and le                                                                         | ters (lowercase and               |              |
| uppercase).<br>Current Password:            | Verify Your Identity                                                                                                    | ×                                 |              |
| New Password:                               | Two-step verification uses the contact information we have on file to verify your id<br>please make sure the information below is up to date and enter your password. | entity. Before we begin,          |              |
| Confirm New:                                | lus@ochin.org                                                                                                    |                                   |              |
| Save password                               | *                                                                                                    |                                   |              |
| Two-Step Verificati                         |                                                                                                    |                                   |              |
| Turn on two-step veril                      |                                                                                                    | Continue                          |              |
| Deactivate Your Acco                        | nt                                                                                                    |                                   |              |
| To deactivate your MyChai                   | account, go to the account deactivation page.                                                                                                    |                                   |              |

6. Choose if you would like to receive your code via email or text.

| ← → C ① 🔒 devmychart.ochin.org/MyChartDEV/inside.asp?m                                                                                                    | ode=passwd                                                                                                    |                                                                                        | ى مە                                   |
|----------------------------------------------------------------------------------------------------|----------------------------------------------------------------------------------------------------|----------------------------------------------------------------------------------------|----------------------------------------|
| 🕼 OCHIN Secure Portal 🤾 Kuiper 🚱 AWS 🐖 System Pulse V OCHIN                                                                                                    | Live 💿 OCHIN Classroom 🍥 OCHIN Portal (Hyp                                                                                                    |                                                                                        |                                        |
| OCHINA                                                                                                    | lårt                                                                                                    |                                                                                        | MyChart<br>Pr <b>Epic</b> 😵 - 🕞 Logout |
| enu 😇 Visits                                                                                                    | 🖾 Messages 👗 Test Results 💰 Medications                                                                                                    |                                                                                        | S Sirina -                             |
| Security Settings                                                                                                    |                                                                                                    | (?)                                                                                    |                                        |
| Change Password<br>Your password must be differ<br>uppercase).<br>Current Password:<br>New Password:<br>Confirm New:<br>Save password<br>Two-Step Verificati<br>Two-Step Verificati<br>Two-step verification is | nt than your MyChart Username. For increased security, use a<br>Verify Your Identity<br>It is our goal to make sure your health information<br>one-time use security code to verify your identity<br>earn more<br>How would your<br>Back | n is safe and secure. You will now be required to enter a<br>like to receive the code? | ~                                      |

7. Check your email or text (depending on what you selected in the previous step). Below is a visual of what it will look like in Outlook.

| MyChart Security Code                                                 | Message (HTML)                          |                            |                                                      |                                                         | ,₽ sear                                                  | ch                                          |                                                 |                    |                              |                      |                       |                                               |
|-----------------------------------------------------------------------|-----------------------------------------|----------------------------|------------------------------------------------------|---------------------------------------------------------|----------------------------------------------------------|---------------------------------------------|-------------------------------------------------|--------------------|------------------------------|----------------------|-----------------------|-----------------------------------------------|
| ile <u>Message</u> Help<br>Signore<br>Solunk Delete Archive<br>Delete | Reply Forward G ~<br>All G ~<br>Respond | Share to<br>Teams<br>Teams | ] MyChart<br>  Team Email<br>  Reply & Delete<br>Qui | → To Manager<br>✓ Done<br>梦 Create New<br>ick Steps     | ( ) ( )<br>[2]                                           | Move<br>*                                   | Rules ~<br>Send to OneNote<br>Actions ~<br>Move | Assign<br>Policy ~ | Mark Categ<br>Unread<br>Tags | orize Follow<br>Up ~ | P<br>⊠ -<br>≩ Editing | Av)<br>Read Immers<br>Aloud Read<br>Immersive |
| MyChart Security (<br>mp mychart-dono<br>To • Sirina Lu               | Code<br>treply@ochin.org                |                            |                                                      |                                                         |                                                          |                                             |                                                 |                    |                              |                      |                       |                                               |
|                                                                       |                                         |                            |                                                      | Hello S                                                 | iirina zzzl                                              | O                                           |                                                 | A B                | árt                          |                      |                       |                                               |
|                                                                       |                                         |                            |                                                      | When<br>code b<br>MyCha<br>Securit<br>This co<br>Thanks | prompte<br>elow to f<br>art.<br>ty Code: I<br>ode expire | d, enter<br>inish sig<br>055812<br>es at 11 | r the six-digit<br>gning into<br>:14 AM PDT.    |                    | 779                          |                      |                       |                                               |
|                                                                       |                                         |                            |                                                      | mane                                                    | s for usin                                               | 5 wych                                      | arts                                            |                    |                              |                      |                       |                                               |

8. Enter the code that was sent to you and select "verify".

| ← → C ☆ @ devmychart.ochin.org/MyChartDEV/inside.asp?mode=passwd                                                                                                    |                                                                                                    |                                 | • £ ☆ |
|----------------------------------------------------------------------------------------------------|----------------------------------------------------------------------------------------------------|---------------------------------|-------|
| 🕼 OCHIN Secure Portal 👔 Kuiper 🚱 AWS ≔ System Pulse 🗸 OCHIN Live 🎯 OC                                                                                                    | HIN Classroom 🧐 OCHIN Portal (Hyp                                                                                                    |                                 |       |
| OCHINI <del>ss</del>                                                                                                    |                                                                                                    | MyChart<br>* Epice 🗞 - 🕞 Logout |       |
| Menu 🖸 Visits 🗹 Messag                                                                                                    | es 👗 Test Results 💰 Medications                                                                                                    | S Sirina -                      |       |
| Security Settings                                                                                                    |                                                                                                    | 0                               |       |
| Change Password<br>Your password must be<br>uppercase).<br>Current Password:<br>New Password:<br>Confirm New:<br>Save password<br>Two-Step Verification is<br>Turn on two step veri | Verify Your Identity<br>We've sent a security code to lus@ochin.org.<br>Learn more<br>Enter your code below to continue.<br>Dian't receive the code?<br>Resend code<br>Back | ×                               |       |
| Deactivate Your Account<br>To deactivate your MyChart account, go t                                                                                                    | o the account deactivation page.                                                                                                    |                                 |       |

9. Your account is now set up with MFA. Select "ok" to continue.

| 🔾 Kuiper 🔇 AWS 🧽 System Pulse 💙 OCHIN Live 🌀 OCHIN Classroom 🚳 OCHIN Portal (Hyp                             |                                             |
|----------------------------------------------------------------------------------------------------|---------------------------------------------|
| OCHINIR                                                                                                    | MyChart<br>* 🛱 🖉 - 🕞 Logiou                 |
| Menu 🗊 Visits 🖾 Messages 👗 Test Results 💰 Medications                                                        | E S Strina                                  |
| Security Settings                                                                                            | (?)                                         |
| Change Password                                                                                              |                                             |
| Your password must be different than your MyChart Username. For increased security, use a combin uppercase). | ation of numbers and letters (lowercase and |
| Current Password:                                                                                            |                                             |
| New Password:                                                                                                | 8                                           |
| Confirm New:                                                                                                 |                                             |
| Two-step verification is now t                                                                               | urned on for your account                   |
| Save password This extra layer of security will help                                                         | ) to keep your account secure.              |
| Two-Step Verificati                                                                                          | ,                                           |
| Two-step verification is a manufacture sector strong to map to the post processory water and                 | analise and Takes Managarana                |
| Turn on two-step verification                                                                                |                                             |
| Deactivate Your Account                                                                                      |                                             |

## To turn OFF Two step verification:

1. Navigate to OCHIN MyChart <u>https://mychart.ochin.org/</u> and sign in using your username and password.

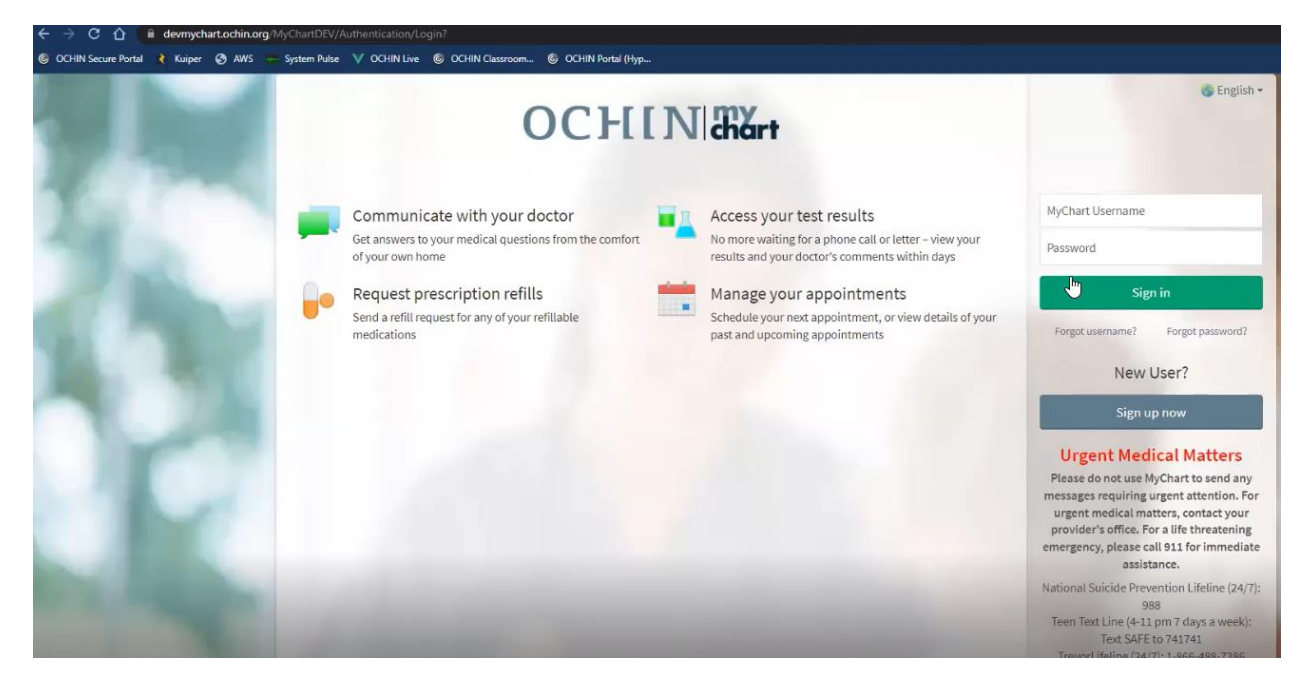

2. Select "Menu" in the top right hand corner.

| ← → C ① 🔒 devmychart.ochin.org/MyChartDEV/Home/                                                        |                               |
|----------------------------------------------------------------------------------------------------|-------------------------------|
| 🎯 OCHIN Secure Portal 🤾 Kuiper 🧿 AWS 😓 System Pulse 🗸 OCHIN Live 🕲 OCHIN Classroom 🌚 OCHIN Portal (Hyp |                               |
| OCHINI##                                                                                               | M <u>yCha</u> rt 🗞 - 🕞 Logout |
| Menu 🖸 Visits 🖾 Messages 💩 Test Results 🔕 Medications                                                  | S Sirina -                    |
| Welcome!                                                                                               |                               |
| ✓ 1 task left for today                                                                                |                               |
| Ompleted © 1 general task                                                                              | View tasks                    |
| 🔔 Cholesterol Screening is overdue.                                                                    | View details                  |
| View all (9)                                                                                           |                               |
| 16 past tasks to review.                                                                               | View past tasks               |
| You have an upcoming ENROLL PATIENT IN HYPERTENSION FLOWSHEET from your visit with N.                  | View details                  |

3. In "account settings" select "security settings"

| ← → C ☆ B devmychart.ochin.org/MyChartDEV/Ho        | me/                                                                    |                                |
|-----------------------------------------------------|------------------------------------------------------------------------|--------------------------------|
| 🞯 OCHIN Secure Portal 🔾 Kuiper 🥥 AWS 🐖 System Pulse | V OCHIN Live 🔞 OCHIN Classroom 🧐 OCHIN Portal (Hyp                     |                                |
| Menu                                                | Nittärt                                                                | MyChart<br><sup>by</sup> Epico |
| Q Search the menu                                   | its 🖾 Messages 🏯 Test Results 💰 Medications                            | S Sirina 🗸                     |
| 🔁 Referrals                                         |                                                                        |                                |
| Sharing                                             |                                                                        |                                |
| 📷 Sharing Hub                                       | oday                                                                   |                                |
| 😽 Share Everywhere                                  | Ø 1 general task                                                       |                                |
| ℓ Link My Accounts                                  |                                                                        | View tasks                     |
| Eucy                                                |                                                                        |                                |
| Resources                                           | ening is overdue.                                                      | View details                   |
| Search Medical Library                              | -                                                                      |                                |
| Research Studies                                    | View all (9)                                                           |                                |
| E Education                                         | eview.                                                                 |                                |
| 🔆 Learning Library                                  |                                                                        | View past tasks                |
| 😡 Virtual Care Help                                 | aming ENROLL PATIENT IN HYPERTENSION FLOWSHEET from your visit with N. |                                |
| Cures Act                                           |                                                                        | View details                   |
| Account Settings                                    |                                                                        |                                |
| 2 Personal Information                              | ITY is not the most out of your MyChart experience by watching videos  | Learn more                     |
| Security Settings                                   | anget the most out of your my chart experience by watching wideos.     | Dismiss                        |
| 💞 Personalize                                       |                                                                        |                                |

4. Select "turn off two-factor authentication."

| 🗧 🔶 🖸 🧯 devmychart.ochin.org/MyChartDEV/inside.asp?mode=passwd                                                                                                    | 04                              |
|----------------------------------------------------------------------------------------------------|---------------------------------|
| 🏐 OCHIN Secure Portal 🤾 Kuiper 🕐 AWS 🚥 System Reise ∨ OCHIN Live 🌑 OCHIN Classroom 🕲 OCHIN Portal (hyp                                                                                             |                                 |
| OCHIN State                                                                                                    | MyChart<br>Prepic 🗞 - 🕞 Log out |
| 😝 Menu 🗔 Visits 🖾 Messages 👗 Test Results 💰 Medications                                                                                                    | S Sirina -                      |
| Security Settings (?)                                                                                                    |                                 |
| Change Password<br>Your password must be different than your MyChart Username. For increased security, use a combination of numbers and letters (lowercase<br>and uppercase).<br>Current Password: |                                 |
| New Password:<br>Confirm New:                                                                                                    |                                 |
| Save password                                                                                                    |                                 |
| Two-Step Verification Settings<br>Two-step verification is an additional level of security to help keep your account secure—even if someone has your password.<br>Turn off two-step verification   |                                 |
| Deactivate Your Account<br>To deactivate your MyChart account, go to the account deactivation page.                                                                                                |                                 |